×

# Inserir Item de Contrato

O objetivo desta funcionalidade é inserir um item de contrato a ser usado no sistema GSAN. Ela pode ser acessada através do caminho: **GSAN > Faturamento > Item de Contrato > Inserir Item de Contrato**.

Na Caern, a funcionalidade também pode ser acessada via **Menu** de sistema, no caminho **Gsan > Cobrança > Nova Cobrança > Inserir Item de Contrato**.

Informe os campos conforme instruções para preenchimento, e clique no botão Inserir

1/3

#### Observação

Informamos que os dados exibidos nas telas a seguir são fictícios, e não retratam informações de clientes.

| Para adicionar o item de c      | ontrato, informe os dados abaixo: | Ajuda   |
|---------------------------------|-----------------------------------|---------|
| Descrição: *                    |                                   |         |
| Descrição Abreviada: *          |                                   |         |
| Código Constante de<br>Cálculo: |                                   |         |
| Código do Item:                 |                                   |         |
|                                 | * Campos obrigatórios             |         |
| Limpar Cancelar                 |                                   | Inserir |
|                                 |                                   |         |
|                                 |                                   |         |
|                                 |                                   |         |
|                                 |                                   |         |
|                                 |                                   |         |

Agora, preencha os campos obrigatórios (sinalizados por um asterisco vermelho e clique em Inserir

## **Preenchimento dos Campos**

| Campo                          | Preenchimento dos Campos                                                       |  |
|--------------------------------|--------------------------------------------------------------------------------|--|
| Descrição                      | Campo obrigatório - Informe a descrição do item de contrato.                   |  |
| Descrição Abreviada            | Campo obrigatório - Informe a descrição abreviada do item de contrato.         |  |
| Código Constante de<br>Cálculo | Informe o código da constante de cálculo, com no máximo 4 (quatro)<br>dígitos. |  |
| Código do Item                 | Informe o código do item, com no máximo 11 (onze) dígitos.                     |  |

### Tela de Sucesso

| Sucesso                                                          |                                                                       |
|------------------------------------------------------------------|-----------------------------------------------------------------------|
| Item de Contrato - DESCREVA AQUI O ITEM inserido<br>com sucesso. |                                                                       |
| Menu Principal                                                   | Inserir outro Item de Contrato<br>Atualizar Item de Contrato Inserido |

# Funcionalidade dos Botões

| Botão    | Descrição da Funcionalidade                                                                  |
|----------|----------------------------------------------------------------------------------------------|
| Limpar   | Ao clicar neste botão, o sistema limpa o conteúdo dos campos da tela.                        |
| Cancelar | Ao clicar neste botão, o sistema cancela a operação e retorna à tela principal.              |
| Inserir  | Ao clicar neste botão, o sistema comanda a inserção dos dados referente ao item de contrato. |

### Referências

#### Inserir Item de Contrato

#### **Termos Principais**

#### Faturamento

Clique aqui para retornar ao Menu Principal do GSAN

From: https://www.gsan.com.br/ - Base de Conhecimento de Gestão Comercial de Saneamento

Permanent link: https://www.gsan.com.br/doku.php?id=ajuda:inserir\_item\_de\_contrato&rev=1493836239

Last update: **31/08/2017 01:11** 

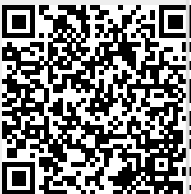